## Setting up your new My Ishida Europe Account

User Guide

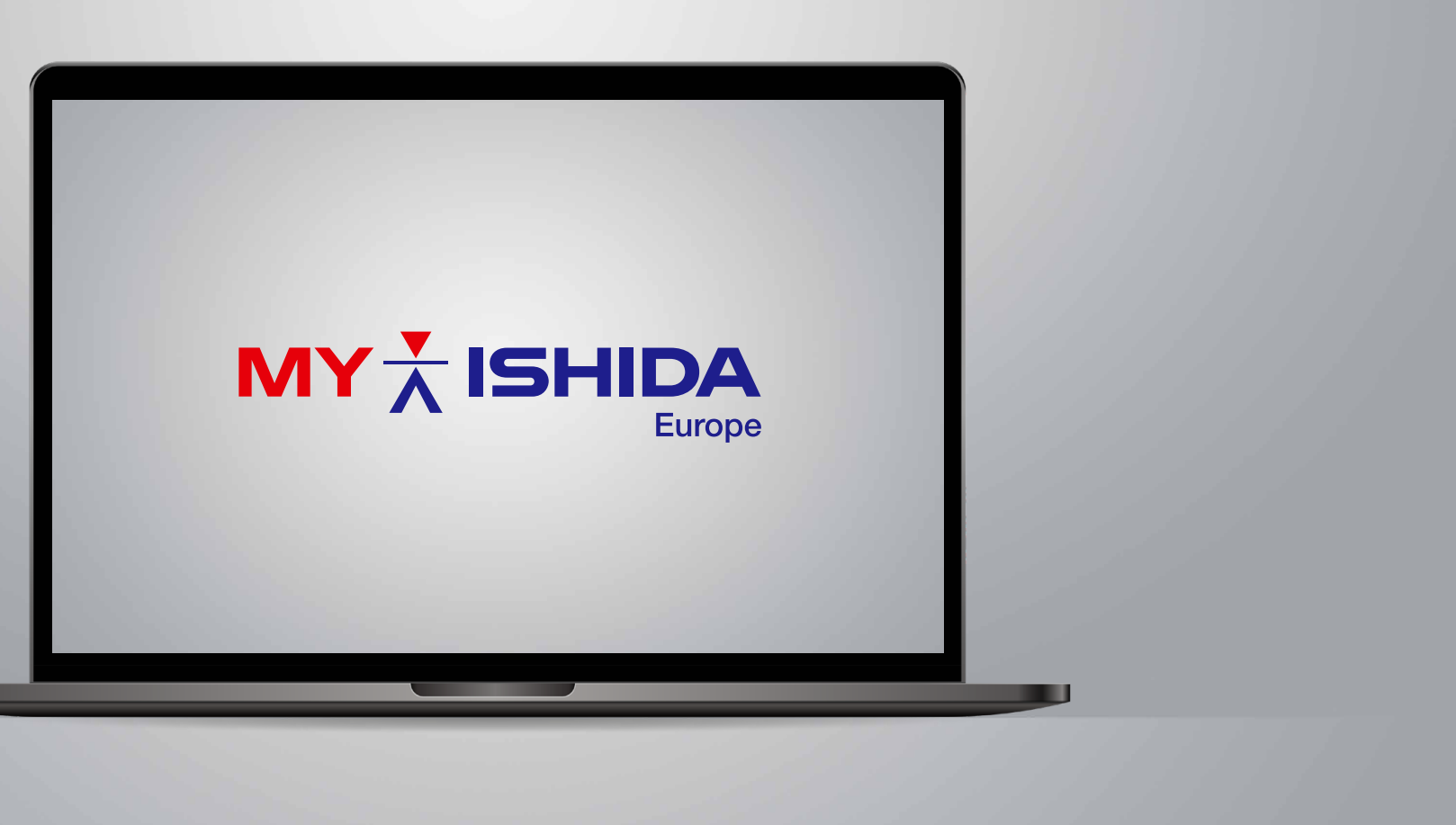

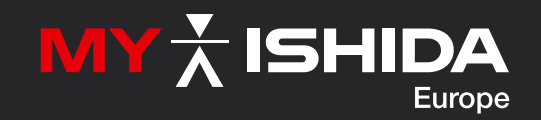

## Welcome to My Ishida Europe

My Ishida Europe is the parts and aftersales platform that's shaped around your needs. Register your account from May 7.

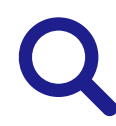

#### Search and order replacement parts

Find over 100,000 genuine Ishida replacement parts, many available from stock, with clear product and interactive 360 images where available.

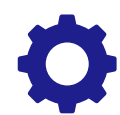

#### Get access to parts manuals Whatever your machine, you can get all the aftersales

information you need at your fingertips.

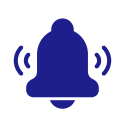

#### **Receive shipment notifications**

Stay informed with accurate lead time visibility, shipment notifications and order status tracking.

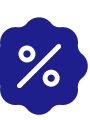

#### Quick, easy and secure

We've made it easy to find exactly what you're looking for, while enhanced 2-Factor Authentication helps to keep your account secure.

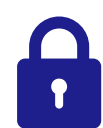

#### **Discounts on all parts orders**

Save with a 2.5% discount\* on all spare parts orders made using your My Ishida Europe account.

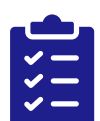

#### More features coming soon

My Ishida Europe is shaped around you, soon you'll be able to view machine service history and check real-time repair status.

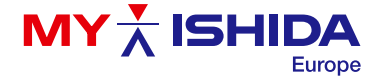

## ▼ Set up your My Ishida Europe account

- Start by visiting my.ishidaeurope.com
- Select 'Forgot your password?'

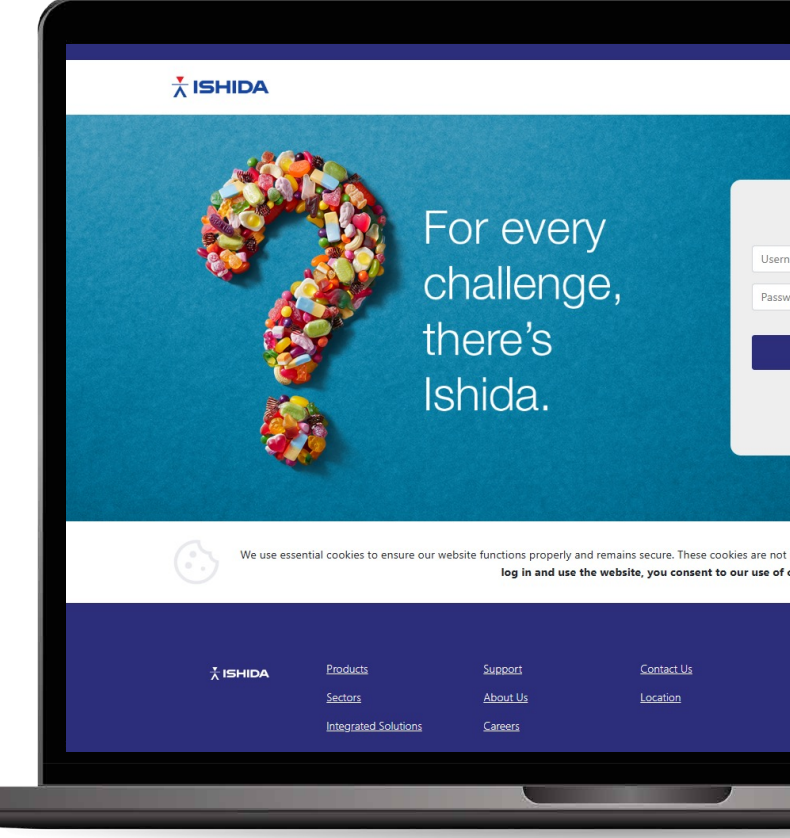

| English 🏶 👻 🕻 Get in touch +44 (0)121 6077700 🔹                                |
|--------------------------------------------------------------------------------|
|                                                                                |
|                                                                                |
|                                                                                |
|                                                                                |
| Sign-In                                                                        |
|                                                                                |
| ername                                                                         |
| ssword                                                                         |
|                                                                                |
| Login                                                                          |
| Forgot your password?                                                          |
| Don't have an account? <u>Register</u>                                         |
|                                                                                |
|                                                                                |
|                                                                                |
| not used for advertising or tracking purposes. By continuing to<br>of cookies. |
|                                                                                |
|                                                                                |
|                                                                                |
| in 🖻 f 💥                                                                       |
|                                                                                |
|                                                                                |
|                                                                                |
|                                                                                |

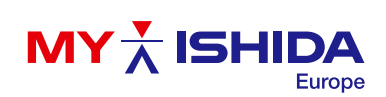

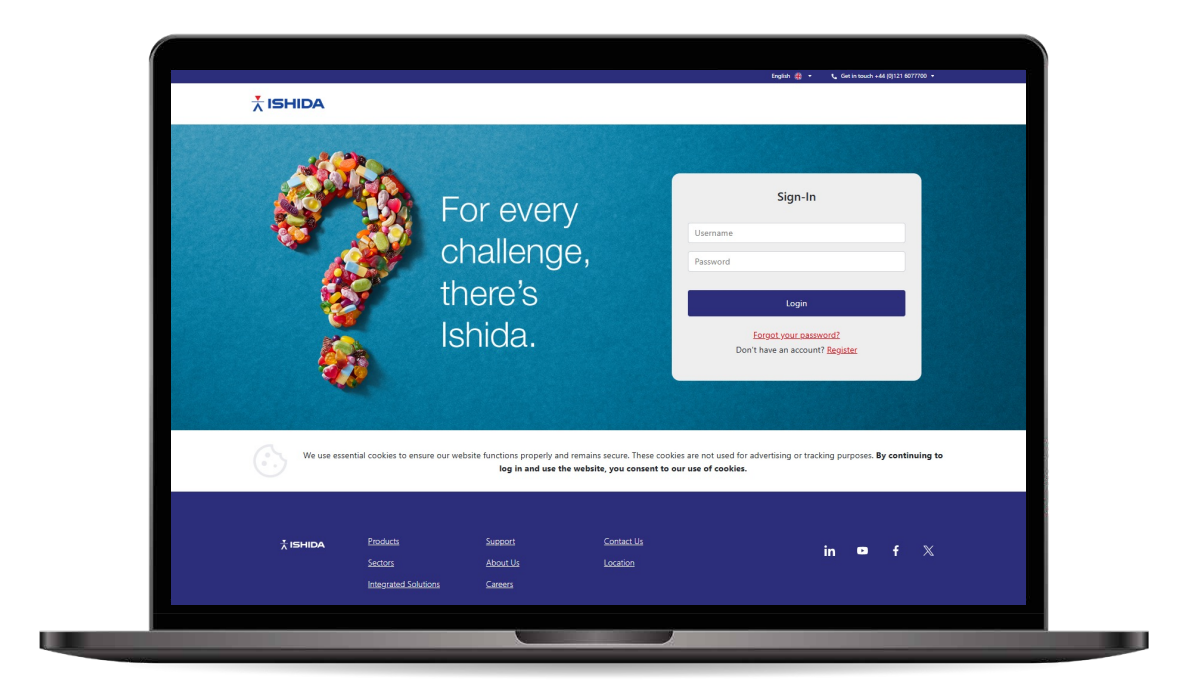

1 Set up your My Ishida Europe account

- Start by visiting my.ishidaeurope.com
- Select 'Register' to set up a new account

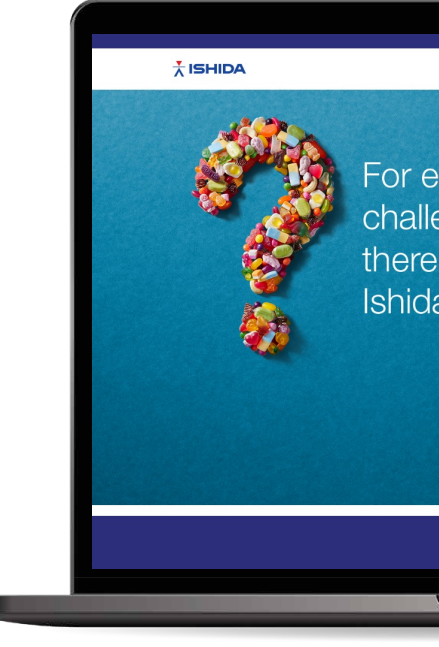

## 2 Complete your details Fill in the registration form

Select 'Continue' to proceed

|      | Registration       |   |       |
|------|--------------------|---|-------|
| /ery | First Name         |   |       |
| 222  | Last Name          |   |       |
| nge, | Company Name       |   |       |
| 2    | Site Address       |   |       |
| 5    | City               |   | 1.1.1 |
|      | Post Code          |   |       |
|      | Country/Region     | ~ |       |
|      | Preferred Language | ~ |       |
|      | Choose Product     | ~ |       |
|      | Continue           |   |       |
|      | < Return to Login  |   |       |
|      |                    |   |       |
|      |                    |   |       |
|      |                    |   |       |
|      |                    |   |       |
|      |                    |   |       |

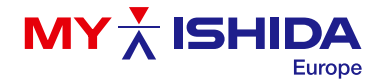

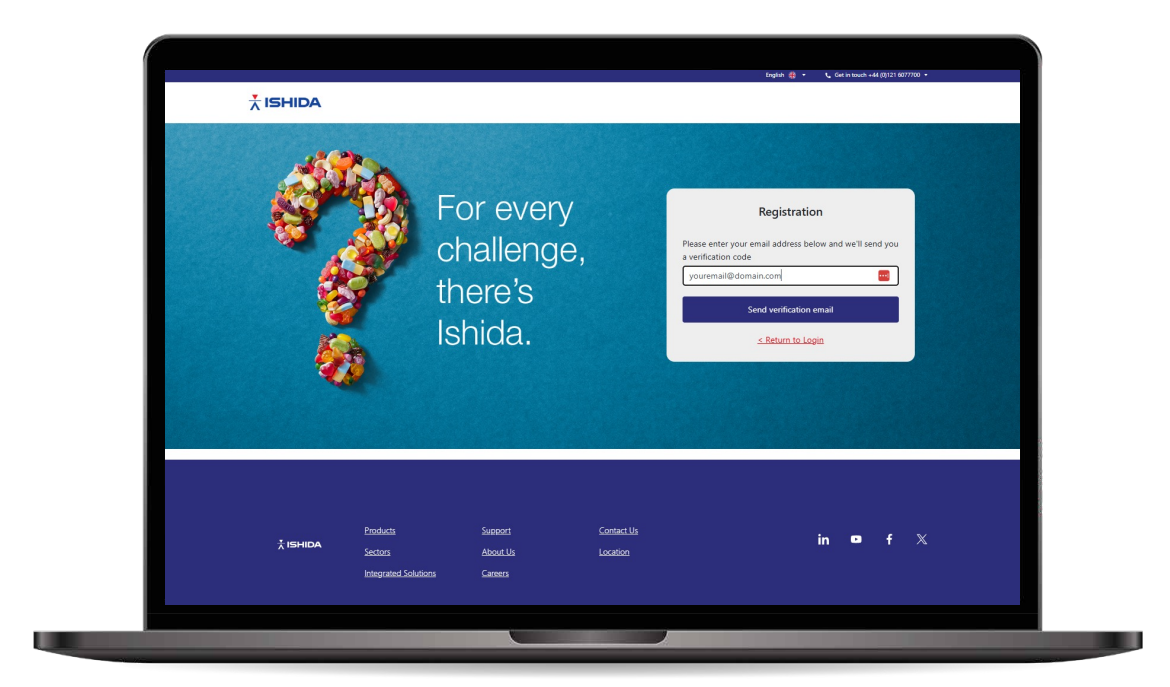

## Verify your email

- Enter the email address linked to your previous iCare account
- Select 'Send Verification Email'

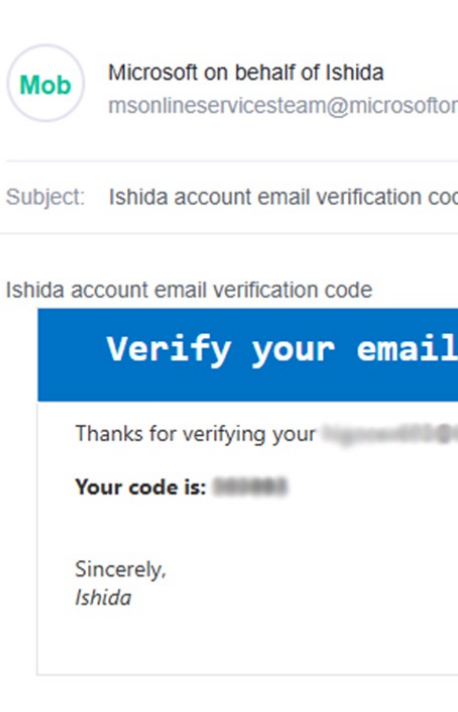

4

# Look out for your verification code

You will receive an email with a one-time verification code

| line.com |  | Date: |
|----------|--|-------|
| le       |  |       |
|          |  |       |
| address  |  |       |
| account! |  |       |
|          |  |       |
|          |  |       |
|          |  |       |

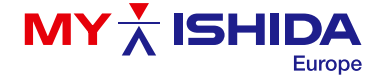

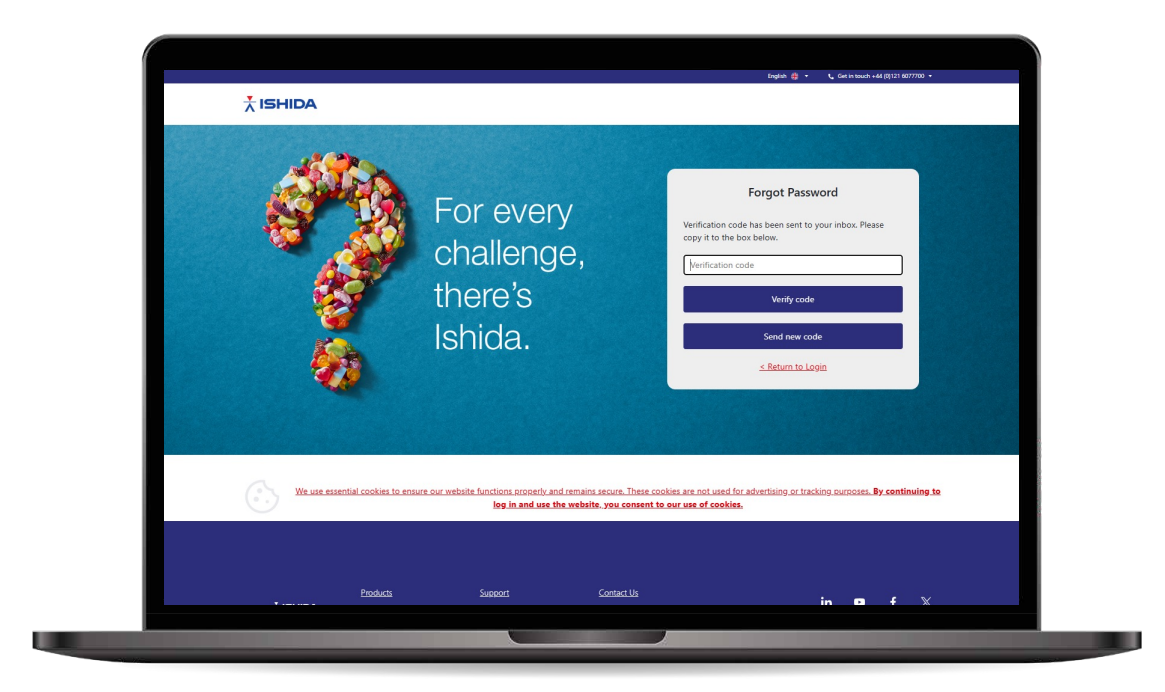

## 5 Type in your code

- Enter the verification code from the email in the box provided
- Select 'Verify Code'

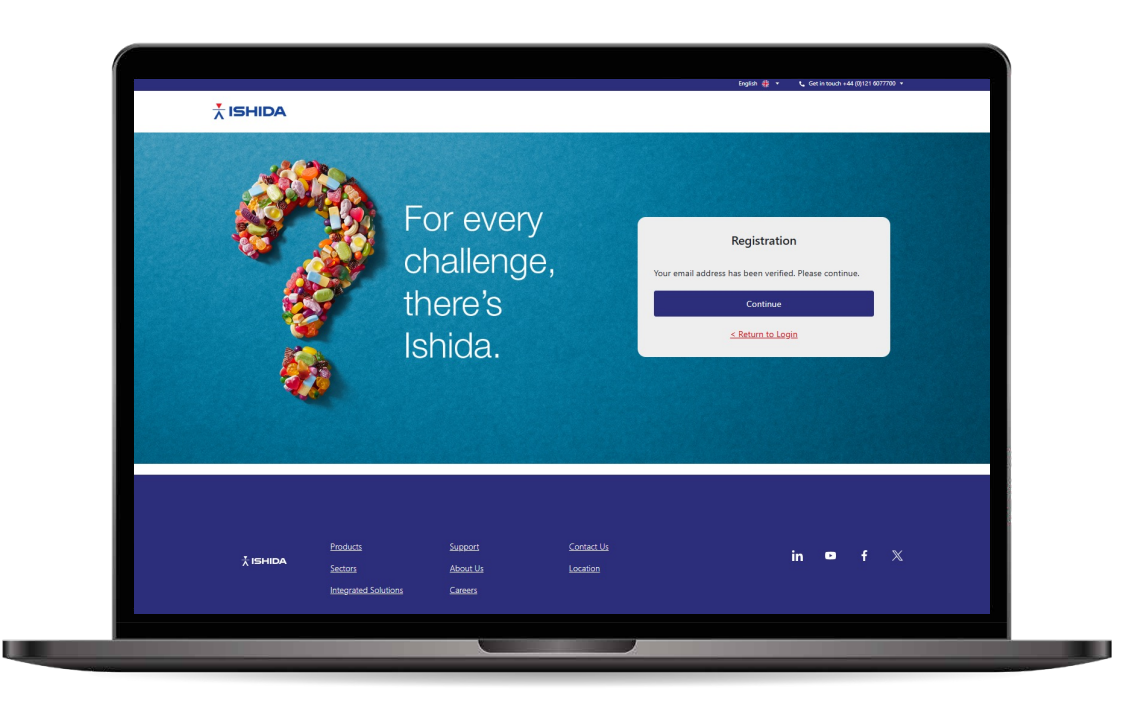

## 6 Step 1 complete

Press 'Continue' to proceed

A message will confirm that your email address has been verified

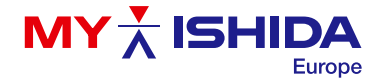

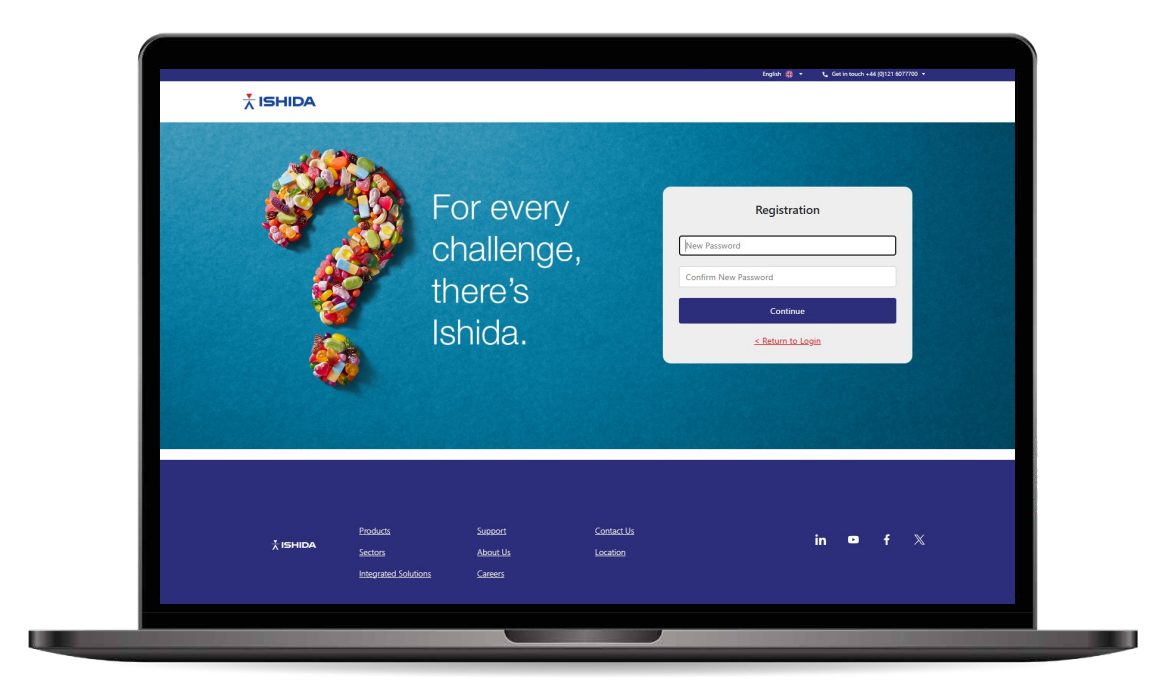

## 7. Create a new password

- Create a new secure password (must be 12–32 characters with a Capital Letter, Number and Special Character)
- Confirm your new password and press 'Continue'

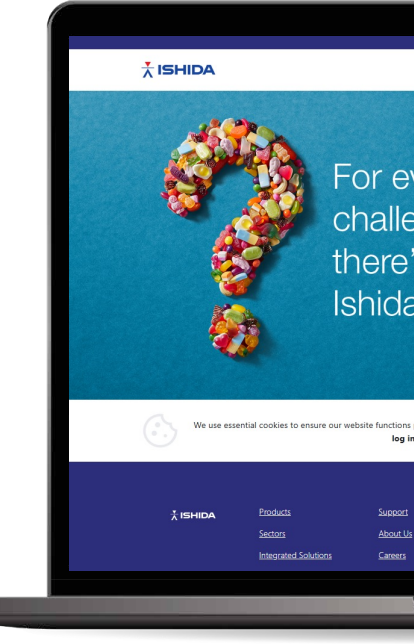

### 8 Enter your phone number

to receive SMS verification

|                                | English 🎇 • 📞 Girt in touch +44 (3)121 6077700 •                                  |
|--------------------------------|-----------------------------------------------------------------------------------|
|                                |                                                                                   |
|                                |                                                                                   |
|                                |                                                                                   |
|                                |                                                                                   |
| very                           | Enter a number below that we can send a code via SMS                              |
|                                | to authenticate you.                                                              |
| enge,                          | Country/Region 👻                                                                  |
| 's                             | Phone number                                                                      |
| Ű                              |                                                                                   |
| a.                             | Send Code                                                                         |
|                                |                                                                                   |
|                                |                                                                                   |
|                                |                                                                                   |
| properly and remains secure. T | These cookies are not used for advertising or tracking purposes. By continuing to |
| n and use the website, you co  | ensent to our use of cookies.                                                     |
|                                |                                                                                   |
|                                |                                                                                   |
| <u>Contact</u>                 | in 🗖 f 🗶                                                                          |
| s <u>Location</u>              |                                                                                   |
|                                |                                                                                   |
|                                |                                                                                   |
|                                |                                                                                   |

#### Enter your Country/Region and mobile phone number

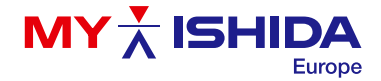

| 09:33 述 📫 🕑                                                    | 💐  ,il 92% 🗎 |
|----------------------------------------------------------------|--------------|
| < 🔹 msverify                                                   | 団            |
| Tuesday, 11 March                                              |              |
| Use verification code<br>for Ishida Web App<br>authentication. | 09:33        |

9 Verify Web App authentication

Look out for your six digit code via SMS

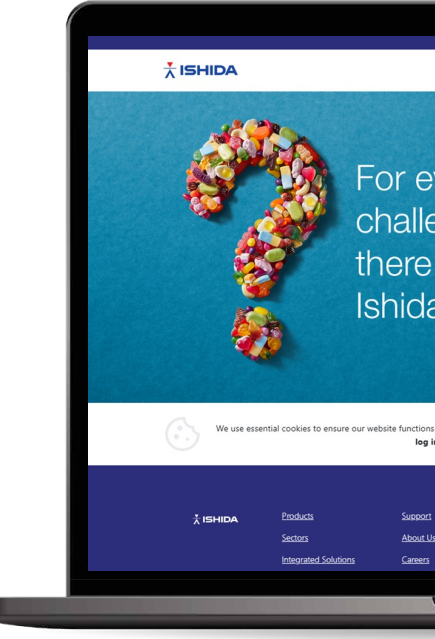

10 Verify your code

Enter your code where prompted and select 'Verify Code'

|                 |                          | English 🏶 🔹 🐛 Get in touch +44 (8)121 6077700 🔹                                                                                                    |  |
|-----------------|--------------------------|----------------------------------------------------------------------------------------------------|--|
|                 |                          |                                                                                                    |  |
|                 |                          |                                                                                                    |  |
|                 |                          |                                                                                                    |  |
|                 |                          |                                                                                                    |  |
| ven             | /                        |                                                                                                    |  |
|                 |                          | Enter a number below that we can send a code via SMS<br>to authenticate you.                                                                                                    |  |
| enge            | Э,                       | - And State Contract Contract |  |
| 20              |                          | Enter your verification code below, or <u>send a new code</u>                                                                                                    |  |
| S               |                          |                                                                                                    |  |
| а               |                          | Verify Code                                                                                                    |  |
| <i>.</i> .      |                          |                                                                                                    |  |
|                 |                          |                                                                                                    |  |
|                 |                          |                                                                                                    |  |
|                 |                          |                                                                                                    |  |
| is properly and | remains secure. These co | okies are not used for advertising or tracking purposes. By continuing to                                                                                                    |  |
| in and use the  | website, you consent to  | s our use of cookies.                                                                                                    |  |
|                 |                          |                                                                                                    |  |
|                 | Contact Us               |                                                                                                    |  |
|                 | Location                 | in 🗣 f 🗶                                                                                                    |  |
|                 |                          |                                                                                                    |  |
|                 |                          |                                                                                                    |  |
|                 |                          |                                                                                                    |  |

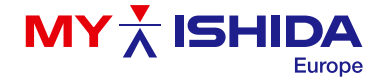

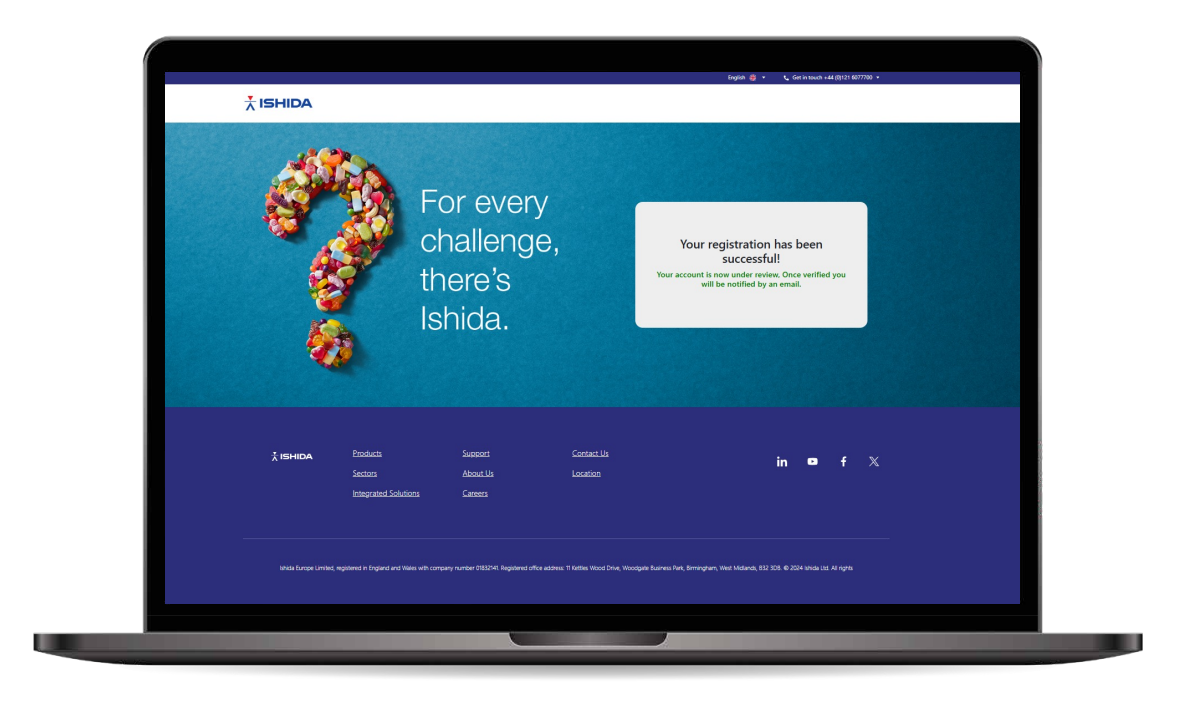

#### 11

## Your My Ishida Europe account is registered

- You will receive a prompt showing 'Registration successful'
- A member of our team will then review your registration
- We will contact you via email to confirm your account is all set up and ready to use

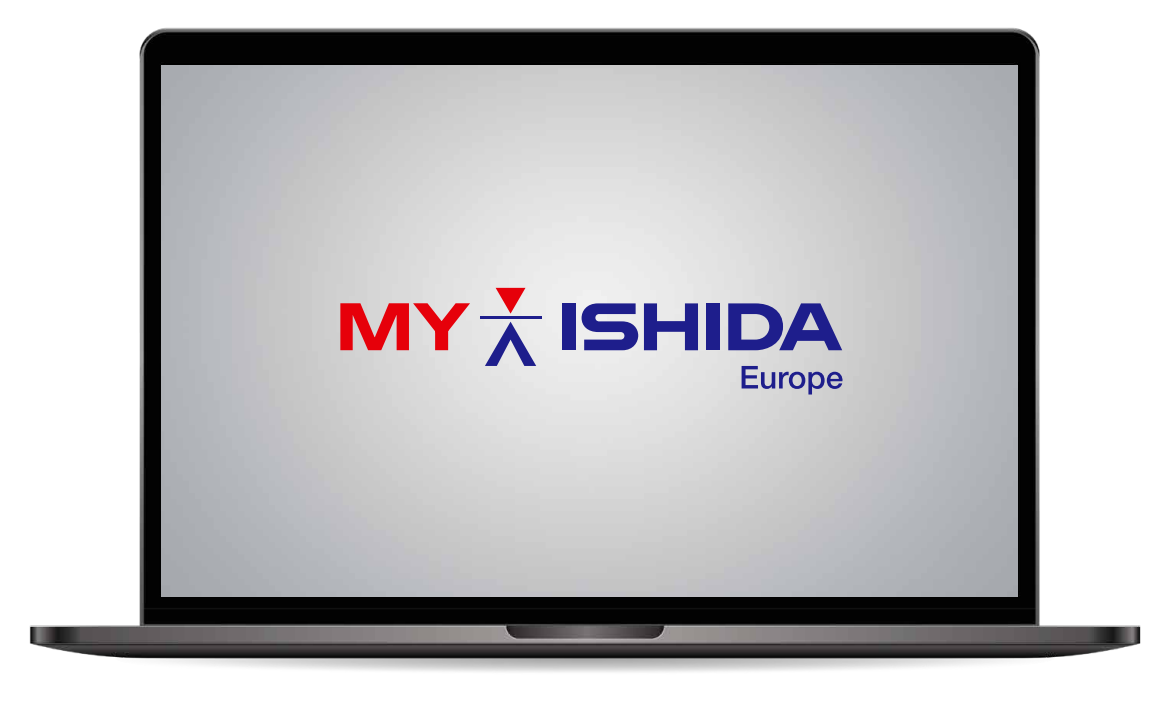

## Need technical support?

#### Simply contact our support team on (Contact Details)

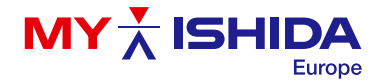